# Подключение I2C датчика к LabView

**Цель работы:** Изучить технологии приема и отображения данных I2C устройства в LabView

Задача работы: Построение канала связи "LabView – I2C датчик".

Приборы и принадлежности: Персональный компьютер, LabView, утилита COM Port Toolkit, контроллер Arduino UNO со средой программирования.

# Введение

В этой работе предлагается вариант подключения датчика температуры AD7416 через контроллер Arduino UNO к среде построения виртуальных интерфейсов LabView. Показания датчика считываются контроллером через канал последовательной передачи данных I2C. Контроллер передает считанные данные интегрированной среде LabView по запросу. LabView вычисляет действительное значение температуры и отображает его на виртуальном индикаторе и графопостроителе. Предельная частота приема показаний датчика превышает 300 Гц.

# ОБЩИЕ СВЕДЕНИЯ

#### Характеристика микросхемы AD7416 с встроенным датчиком температуры

| Датчик температуры.              |                                                |
|----------------------------------|------------------------------------------------|
| Разрядность                      | 10 бит                                         |
| Диапазон измерения               | -40 125 C                                      |
| Точность                         | +/-1С при 25 С                                 |
| Точность в диапазоне измерения   | +/-2C                                          |
| Разрешение измерения температуры | 1/4 C                                          |
| Время преобразования             | 30 мкс                                         |
| Интерфейс                        | I2C                                            |
| Напряжение питания микросхемы    | 2.7 5.5B                                       |
| Ток потребления                  | < 0.6 мА в нормальном режиме                   |
|                                  | < 1.5 мкА в режиме пониженного потребления     |
| Корпус                           | 8-Lead Standard Small Outline Package (SOIC N) |

Корпус

| SDA 1 |                | ∎voo |
|-------|----------------|------|
| SCL 🛛 | AD7416         | 7 A0 |
| оті 🛐 | TOP VIEW       | 6 A1 |
| GND 4 | (Notito Scale) | 5 A2 |

Адресный байт микросхемы формируется из фиксированной старшей части (0 1 0 0 1) и устанавливаемых бит A2, A1, A0 на выводах микросхемы. Подключение выводов микросхемы A2 = A1 = "0" (0B) и A0 = "1" (5B) устанавливает двоичный адрес 01001001<sub>2</sub>, который соответствует шестнадцатеричному коду 0х49.

Вывод ОТІ микросхемы может использоваться для контурного релейного управления температурные пороги которого (T<sub>ОТІ</sub> T<sub>HYST</sub>) прописываются во внутренних регистрах микросхемы.

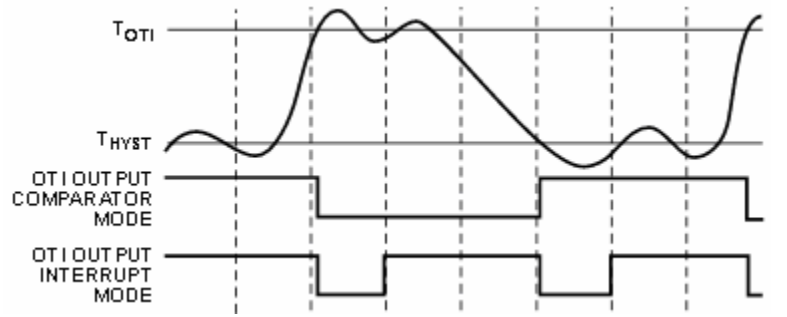

**Рис. 1**. Режимы формирования сигнала ОТІ микросхемы AD7416 для релейного управления температурой.

10-разрядный код температуры микросхемы AD7416 считывается в I2C режиме двумя байтами. Старший байт содержит целые значения температуры. Второй байт содержит дробную часть температуры с разрешением 1/4 C, причем, значащие 2 бита дробной части передаются старшими битами. Например, 32.25 градуса считываются как 32C = 00100000, 1/4C = 01000000. Знак отрицательной температуры передается старшим битом первого байта.

#### Подключение датчика через I2C канал к контроллеру Arduino

Схема подключения датчика температуры AD7416 к контроллеру Arduino показана на Рис. 2.

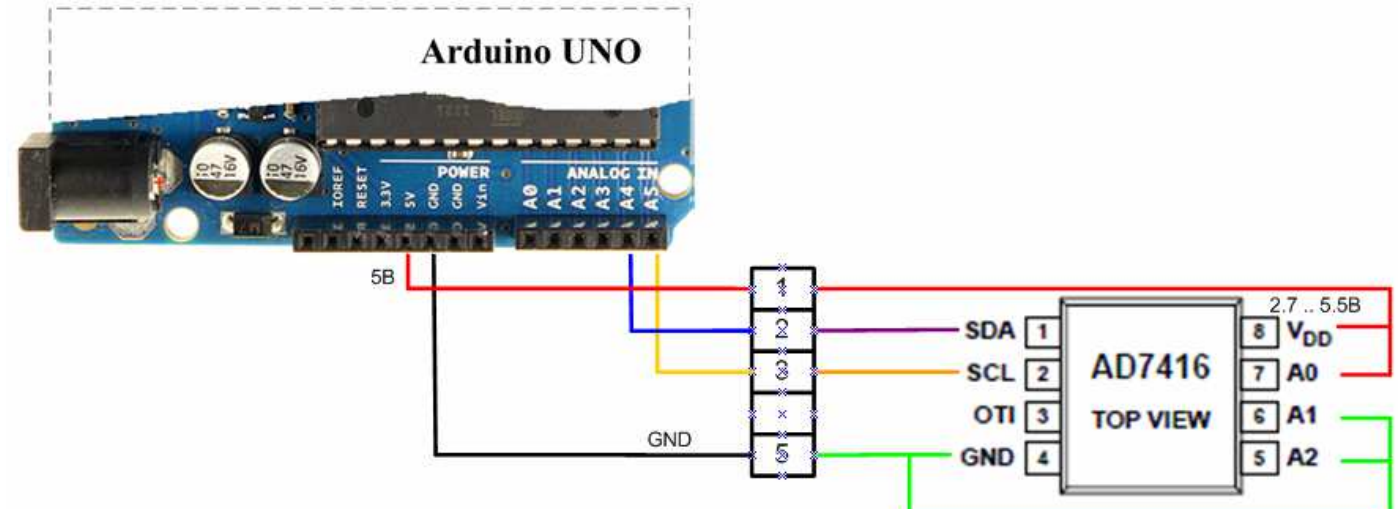

**Рис. 2**. Схема подключения датчика температуры AD7416 (адрес 0х49) к контроллеру Arduino по интерфейсу I2C.

Тестовая программа опроса датчика и передача данных датчика в СОМ порт включает следующие команды.

```
#include <Wire.h>
void setup()
{
 Wire.begin();
                  // подключение к шине i2c
 // Установите частоту 100 кГц (если она отличается),
 // Wire.beginTransmission(73); // начало процедуры передачи данных устройству по адресу 73 (0х49)
 // Wire.write(byte(val)); // отправляем байта данных
 // Wire.endTransmission(); // завершение процедуры передачи
 Serial.begin(9600); // запуск последовательного порта
}
void loop()
{
 Wire.requestFrom(73, 2); // запрос 2 байт от слейва #0х49 ог 73
                  // Функция запрашивает данные у ведомого устройства (slave);
                  // 7-битный адрес ведомого устройства, у которого запрашиваются данные
  while(Wire.available()) // пока есть, что читать
                      // получаем байт
  int c = Wire.read();
   Serial.print("t = ");
   Serial.print(c);
                      // передает в порт целое значение температуры
   Serial.print(":");
   c = Wire.read():
                       // получаем байт
   Serial.println(c);
                      // передает в порт дробную часть температуры
 // Serial.println("C");
 }
 delay(100);
}
```

Считанные байты датчика пересылаются контроллером в СОМ порт на частоте 9600 бит/с. Эти данные можно увидеть на внутреннем дисплее среды Arduino в следующем формате.

 $\begin{array}{l} t = 29: 192 \\ t = 29: 128 \\ t = 29: 128 \\ t = 29: 192 \\ t = 30: 0 \\ t = 29: 192 \\ t = 30: 0 \\ t = 29: 192 \\ t = 30: 0 \\ t = 29: 128 \\ t = 29: 64 \\ t = 29: 128 \\ t = 29: 128 \\ t = 29: 128 \end{array}$ 

Второй байт датчика имеет следующее отношение с дробной частью температуры.

| 0 == 0     | (,00) |
|------------|-------|
| 64 == 1/4  | (,25) |
| 128 == 2/4 | (,50) |
| 192 == 3/4 | (,75) |

Помимо внутреннего дисплея среды Arduino передаваемые в СОМ порт данные можно также увидеть и при помощи других программ, например, утилиты СОМ Port Toolkit (Рис. 3). Утилита показывает, что циклическая запись, например, "t = 29 : 192" передается 12-ю байтами.

| COM Port Toolkit 3.8 - UNREGISTERED |        |              |                                              |                    |  |  |  |  |
|-------------------------------------|--------|--------------|----------------------------------------------|--------------------|--|--|--|--|
| Message View Options Device Help    |        |              |                                              |                    |  |  |  |  |
| - 🖉 🕒 🕨 🔣 🖓 🕮 🖻 🛛                   | S.     |              |                                              | 17:03:21           |  |  |  |  |
| # Time Sent ASCII                   | #      | Time         | Received                                     | ASCII              |  |  |  |  |
|                                     | 006903 | 17:03:20.198 | 20 30 0D 0A 74 20 3D 20 32 35 20 3A 20 36 34 | 0D 0t = 25 : 64.   |  |  |  |  |
|                                     | 006904 | 17:03:20.304 | 0A 74 20 3D 20 32 35 20 3A 20 36 34 0D 0A 74 | 20 .t = 25 : 64t   |  |  |  |  |
|                                     | 006905 | 17:03:20.493 | 3D 20 32 35 20 3A 20 31 32 38 0D 0A 74 20 3D | 20 = 25 : 128t =   |  |  |  |  |
|                                     | 006906 | 17:03:20.599 | 32 35 20 3A 20 30 0D 0A 74 20 3D 20 32 35 20 | 3A 25 : 0t = 25 :  |  |  |  |  |
|                                     | 006907 | 17:03:20.701 | 20 36 34 0D 0A 74 20 3D 20 32 35 20 3A 20 31 | 32 64t = 25 : 12   |  |  |  |  |
|                                     | 006908 | 17:03:20.808 | 38 0D 0A 74 20 3D 20 32 35 20 3A 20 36 34 0D | 0A 8t = 25 : 64    |  |  |  |  |
|                                     | 006909 | 17:03:20.996 | 74 20 3D 20 32 35 20 3A 20 30 0D 0A 74 20 3D | 20 t = 25 : 0t =   |  |  |  |  |
|                                     | 006910 | 17:03:21.103 | 32 35 20 3A 20 30 0D 0A 74 20 3D 20 32 35 20 | 3A 25 : 0t = 25 :  |  |  |  |  |
|                                     | 006911 | 17:03:21.205 | 20 36 34 0D 0A 74 20 3D 20 32 34 20 3A 20 31 | 39 64t = 24 : 19 🔤 |  |  |  |  |
|                                     | 006912 | 17:03:21.312 | 32 0D 0A 74 20 3D 20 32 35 20 3A 20 36 34 0D | 0A 2t = 25 : 64 💌  |  |  |  |  |
|                                     |        |              |                                              | •                  |  |  |  |  |
| h h h h                             | ۲      |              |                                              | 🕅 Clear            |  |  |  |  |
|                                     |        |              | port: COM5 baud: 9600 bits: 8 parity: None   | stop bits: 1       |  |  |  |  |

**Рис. 3.** Интерфейс программы COM Port Toolkit. В правой части интерфейса отображаются байты полученные из COM порта и их ASCII символы.

#### Передача данных контроллера в СОМ порт по запросу

Ниже показана программа контроллера, которая в цикле опрашивает СОМ порт и, при получении от внешнего устройства байта 49 (ASCII код 1), передает в СОМ порт считанный ранее первый байт датчика, а, при получении байта 50 (ASCII код 2), передает в порт считанный ранее второй байт датчика, считывает и запоминает 2 байта текущего показания датчика.

```
#include <Wire.h>
int l2C_first ; // старший (первый) байт l2C
int l2C_second; // младший (второй) байт l2C
int LV_mode;
// Pin 13 has the LED
int led = 13;
void setup()
{
    Wire.begin(); // подключение к шине l2C
```

```
pinMode(led, OUTPUT);
 digitalWrite(led, HIGH); // turn the LED on (HIGH is the voltage level)
 Serial.begin(115200); // запуск последовательного порта на частоте 9600, 115200
}
void loop()
ł
 while (!Serial.available()); // ожидание запроса I2C данных
 LV_mode = Serial.read(); // чтение байта запроса и синхронизации LabView
 switch (LV_mode) {
  case 49: { // 49 DEC, ASCII code = 1
   Serial.print(I2C_first,DEC);
                                  // передает в порт целое значение температуры
   break:
  }
  case 50: { // 50 DEC, ASCII code = 2
   Serial.print(I2C_second,DEC);
                                      // передает в порт дробную часть температуры
   // Чтение данных I2C канала для следующей пересылки по запросу
   Wire.requestFrom(73, 2); // запрос 2 байт от слейва #0х49 ог 73
                   // Функция запрашивает данные у ведомого устройства (slave);
   while(Wire.available()) // пока есть, что читать
   {
    I2C first = Wire.read(); // считываем первый байт
    I2C second = Wire.read(); // считываем второй байт
   }
   break:
  }
}
}
```

Использование программы COM Port Toolkit для тестирования связи контроллер - COM порт путем формирования побайтных запросов контроллеру и отображения данных контроллера показано на Рис. 4.

| 🎝 сом Г         | Port Toolkit 3.              | 8                             |         |        |              |                   |              |              |
|-----------------|------------------------------|-------------------------------|---------|--------|--------------|-------------------|--------------|--------------|
| <u>M</u> essage | <u>V</u> iew <u>O</u> ptions | s <u>D</u> evice <u>H</u> elp |         |        |              |                   |              |              |
| - 💽             |                              | R 7. 20                       | - SA    |        |              |                   |              | 09:35:26     |
| #               | Time                         | Sent                          | ASCII   | #      | Time         | Received          | ASCII        |              |
| 000001          | 09:34:23.202                 | 31                            | 1       | 000001 | 09:34:23.205 | 32 30             | 20           |              |
| 000002          | 09:34:27.409                 | 32                            | 2       | 000002 | 09:34:27.412 | 30                | 0            |              |
| 000003          | 09:34:29.020                 | 31                            | 1       | 000003 | 09:34:29.023 | 32 30             | 20           |              |
| 000004          | 09:34:30.422                 | 32                            | 2       | 000004 | 09:34:30.425 | 30                | 0            |              |
| 000005          | 09:34:31.722                 | 31                            | 1       | 000005 | 09:34:31.725 | 32 30             | 20           |              |
| 000006          | 09:34:32.434                 | 32                            | 2       | 000006 | 09:34:32.437 | 36 34             | 64           |              |
| 000007          | 09:34:34.298                 | 31                            | 1       | 000007 | 09:34:34.301 | 32 30             | 20           |              |
| 000008          | 09:34:35.270                 | 32                            | 2       | 800000 | 09:34:35.273 | 30                | 0            |              |
| 000009          | 09:35:03.617                 | 31                            | 1       | 000009 | 09:35:03.620 | 32 30             | 20           |              |
| 000010          | 09:35:07.076                 | 32                            | 2       | 000010 | 09:35:07.078 | 30                | 0            |              |
| 000011          | 09:35:08.653                 | 31                            | 1       | 000011 | 09:35:08.656 | 32 32             | 22           |              |
| 000012          | 09:35:09.858                 | 32                            | 2       | 000012 | 09:35:09.861 | 30                | 0            |              |
| 000013          | 09:35:11.345                 | 31                            | 1       | 000013 | 09:35:11.347 | 32 35             | 25           |              |
| 000014          | 09:35:12.754                 | 32                            | 2       | 000014 | 09:35:12.757 | 31 39 32          | 192          |              |
|                 |                              |                               |         |        |              |                   |              |              |
|                 |                              |                               |         | L.     |              |                   |              |              |
|                 |                              |                               |         | •      |              |                   |              | •            |
| M )             | 8 B H                        | •                             | 🕅 Clear | 0      |              |                   |              | 🕅 Clear      |
|                 |                              |                               |         | por    | t: COM12 bau | d: 115200 bits: 8 | parity: None | stop bits: 1 |

**Рис. 4.** Результат взаимодействия компьютера с контроллером по запросам через программу COM Port Toolkit. Программа настроена на частоту работы контроллера с COM портом - 115200 бит/с. В левой части интерфейса отображаются передаваемые в COM порт байты запроса (в шестнадцатеричном виде и ASCII кодах). В правой - байты контроллера принимаемые из COM порта.

Панель и структура виртуального прибора LabView для циклической генерации побайтных запросов, приема и отображения данных контроллера показана на Рис. 5. Прибор LabView инициализирует COM порт (блок "VISA Configure Serial Port"), очищает буфер (блок "VISA Clear") и с периодом 100 мс (блок "Wait Until Next ms Multiply") выполняет следующие операции:

- посылает в СОМ порт ASCII код 1 (блок "VISA Write");
- ожидает 10 мс (блок "Wait, ms");
- считывает количество байт, поступивших в буфер СОМ порта (блок "Property Node");
- считывает поступившие байты (блок "VISA Read");
- отображает на панели виртуального прибора строку принятых байт (блок "String");
- переводит строку в значение первого байта датчика температуры (блок "Decimal String To Number");
- отображает первый байт датчика на панели виртуального прибора (блок "Numeric");
- посылает первый байт (целая чать температуры) на сумматор (блок "Add");
- второй байт датчика температуры принимается по запросу и преобразуется в число с использованием таких же блоков, которые описаны выше для приема первого байта;
- дробная часть температуры получается делением второго байта на 256 (блок "Divider");
- полное значение температуры вычисляется сложением первого байта и дробной части (блок "Add");
- временная диаграмма показаний датчика температуры строится на графопостроителе (блок "Waveform Chart");

- взаимодействие LabView с контроллером прекращается в момент нажатия пользователем на кнопку "stop" (блок "Stop");
- после нажатия на кнопку "stop" блоки "VISA Close" и "Error" закрывают СОМ порт и завершают работу виртуального прибора.

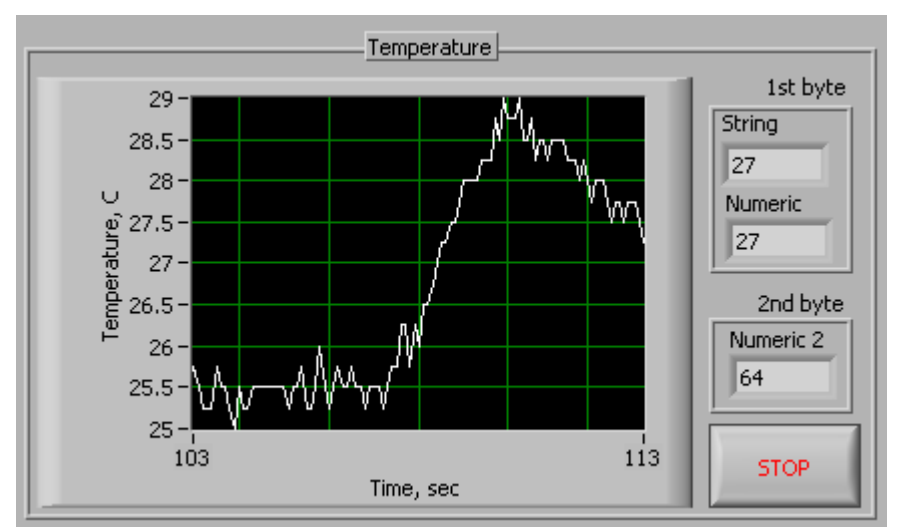

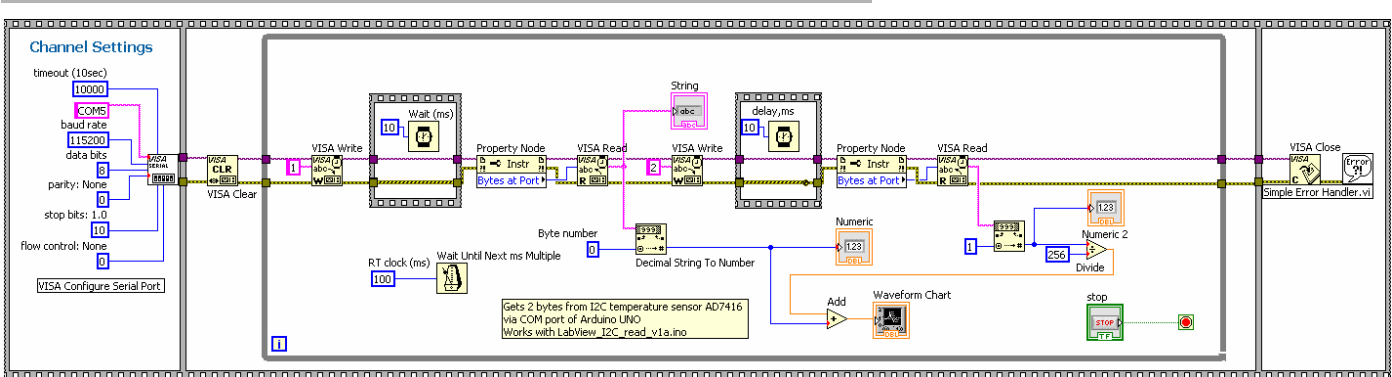

**Рис. 5.** Лицевая панель и структура виртуального прибора LabView для приема и отображения показаний датчика температуры. Каждый байт датчика принимается по индивидуальному запросу.

К недостаткам вышеописанной организации подключения I2C датчика температуры к LabView можно отнести задержку в 100 мс на ожидание такта передачи данных датчика и 20 мс на саму передачу. Передача контроллером байта датчика через СОМ порт по формату Serial.print(XXX, DEC) выполняется посимвольно - каждая цифра числа передается отдельным байтом.

Форматы передачи данных в СОМ порт

- Serial.print(78, BIN) выводит посимвольно "1001110"
- Serial.print(78, ОСТ) выводит "116"
- Serial.print(78, DEC) выводит "78"
- Serial.print(78, HEX) выводит "4E"
- Serial.println(1.23456, 0) выводит "1"
- Serial.println(1.23456, 2) выводит "1.23"
- Serial.println(1.23456, 4) выводит "1.2346"
- Serial.write(210) выводит байт данных, который принимается LabView строкой D2

# ПРИМЕРЫ ПОЛУЧЕНИЯ ПРОВЕРЕННЫХ РЕЗУЛЬТАТОВ И ВАРИАНТЫ ДЛЯ САМОКОНТРОЛЯ

Задание 1. Подключение I2C датчика к LabView на повышенной частоте передачи данных по запросу.

1. Для контроллера Arduino UNO разработайте программу считывания показаний I2C датчика AD7416 и передачу их в COM порт по запросу. Пример программы приведен ниже.

```
#include <Wire.h>
int I2C first : // старший (первый) байт I2C
int I2C second: // младший (второй) байт I2C
int LV mode:
// Pin 13 has the LED
int led = 13:
void setup()
{
 Wire.begin();
                  // подключение к шине I2C
 pinMode(led, OUTPUT);
 digitalWrite(led, HIGH); // turn the LED on (HIGH is the voltage level)
 Serial.begin(115200); // запуск последовательного порта на частоте 9600, 115200
}
void loop()
{
 while (!Serial.available()); // ожидание запроса I2C данных
 LV_mode = Serial.read(); // чтение байта запроса и синхронизации LabView
 switch (LV_mode) {
  case 49: { // 49 DEC, ASCII code = 1
   Serial.write(I2C_first); // передает в порт байт целого значения температуры
   Serial.write(I2C second);
                                // передает в порт байт дробного значения температуры
   // Чтение данных I2C канала для следующей пересылки по запросу
   Wire.requestFrom(73, 2); // запрос 2 байт от слейва #0х49 ог 73
                    // Функция запрашивает данные у ведомого устройства (slave);
   while(Wire.available()) // пока есть, что читать
    I2C_first = Wire.read(); // считываем первый байт
    I2C second = Wire.read(); // считываем второй байт
   }
   break;
  }
 }
}
```

2. Проверьте работу программы контроллера с использованием утилиты COM Port Toolkit.

| COM P                   | ort Toolkit 3.8 | B                             |         |        |                    |              |              |
|-------------------------|-----------------|-------------------------------|---------|--------|--------------------|--------------|--------------|
| <u>M</u> essage         | View Options    | ; <u>D</u> evice <u>H</u> elp | )       |        |                    |              |              |
|                         |                 |                               |         |        |                    |              | 07:29:39     |
| #                       | Time            | Sent                          | ASCII   | #      | Time               | Received     | ASCII        |
| 000001                  | 07:28:13.932    | 31                            | 1       | 000001 | 07:28:13.934       | 18 40        | .@           |
| 000002                  | 07:28:17.439    | 31                            | 1       | 000002 | 07:28:17.441       | 18 40        | .@           |
| 000003                  | 07:28:24.264    | 31                            | 1       | 000003 | 07:28:24.267       | 18 00        |              |
| 000004                  | 07:28:31.482    | 31                            | 1       | 000004 | 07:28:31.484       | 18 40        | .@           |
| 000005                  | 07:28:35.091    | 31                            | 1       | 000005 | 07:28:35.093       | 1A 40        | .@           |
|                         |                 |                               |         |        |                    |              |              |
|                         |                 |                               |         |        |                    |              |              |
| 🐝 🐝 🐝 🛍 Clear 🔮 💼 Clear |                 |                               |         |        |                    |              | 🕅 Clear      |
|                         |                 |                               | port: C | OM5 ba | ud: 115200 bits: 8 | parity: None | stop bits: 1 |

**Рис. 6.** Передача в СОМ порт байта 31<sub>16</sub> (ASCII код равен 1) запускает контроллер на передачу в СОМ порт двух байт датчика, считанных на предыдущем запросе.

3. Разработайте структуру виртуального прибора в LabView, который посылает запрос контроллеру Arduino UNO, получает и отображает показания датчика температуры на максимальной частоте.

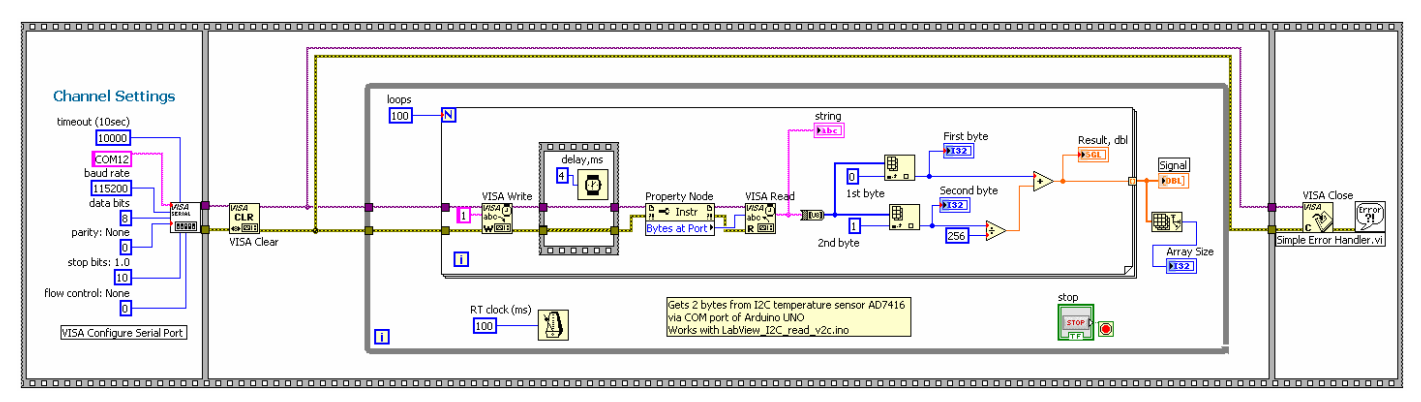

**Рис.** 7. Структура виртуального прибора LabView. Система за 10 секунд принимает 2000 показаний датчика температуры, формирует и отображает вектора из принимаемых данных размером 100 единиц.

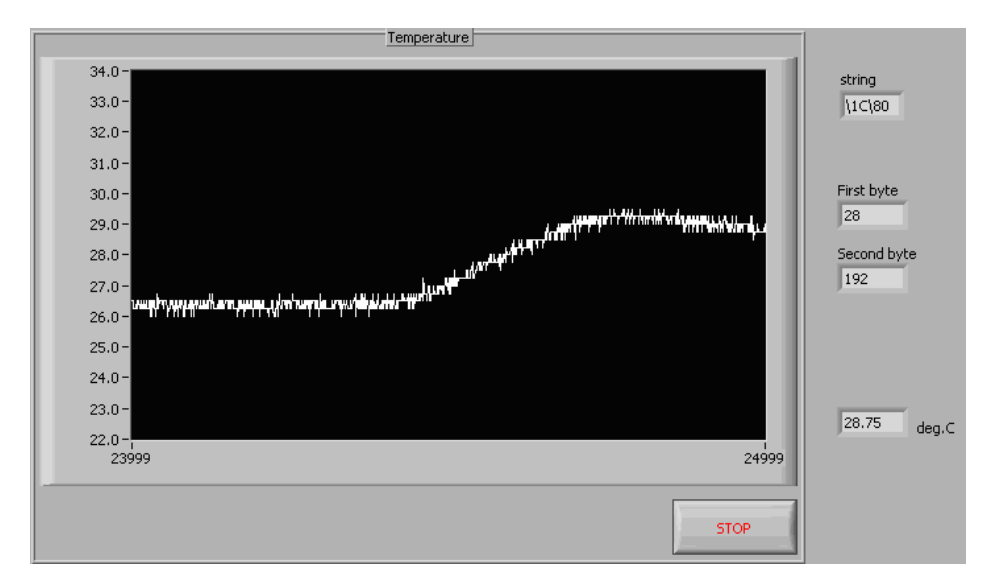

**Рис. 8**. Интерфейс виртуального прибора LabView для отображения значений температуры. Для контроля на экран выводятся значения принимаемых байт в формате строки и числовом формате.

4. Проверьте работоспособность структуры I2C датчик - интерфейс виртуального прибора LabView.

#### контрольные вопросы

- 1. Чем ограничена максимальная частота приема и отображения показаний I2C датчика в LabView?
- 2. Как влияет изменение размерности вектора принимаемых данных температурного датчика на скорость отображения данных?

# БИБЛИОГРАФИЧЕСКИЙ СПИСОК

- Dr. Bob Davidov. Среда разработки интерфейсов и программных модулей систем управления LabVIEW <u>http://portalnp.ru/wp-content/uploads/2013/10/06.04 LabView-as-tool-for-control-system-design\_Ed5.pdf</u>
- 2. Dr. Bob Davidov. Управление COM портом в LabView <u>http://portalnp.ru/wp-content/uploads/2013/09/08.05\_COM-port-control-in-LabView\_Ed\_31.pdf</u>
- 3. Dr. Bob Davidov. Обмен данными через COM port <u>http://portalnp.ru/wp-</u> content/uploads/2013/09/09\_09\_Communication-via-COM-port\_Ed\_51.pdf
- 4. Dr. Bob Davidov. Компьютерные технологии управления в технических системах <u>http://portalnp.ru/author/bobdavidov</u>.